## Editing a quiz in Moodle

Last Modified on 11/15/2018 3:42 pm EST

- 1. Enter the Homepage of your course
- 2. Select a Quiz
- 3. In the Quiz Administration Block, select "Edit Quiz"
- 4. You will now be able to edit the quiz
- 5. On the far right of your screen, you will see an option to add a question
- 6. You may add a new question, one from an old question bank, or a random question
- 7. Save Changes